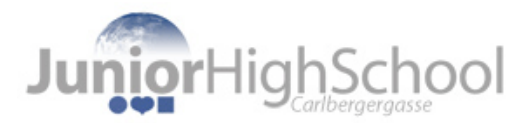

## Anmeldung zum Informationsgespräch 2025

- 1. Öffnen Sie das Anmeldeformular und füllen Sie es vollständig aus.
  - >> <u>Link zum Anmeldeformular</u>

Sie müssen folgende Daten eingeben:

|                 | JuniorHighSchool                         |
|-----------------|------------------------------------------|
|                 | Anmeldung zum Informationsgespräch       |
|                 | Geben Sie hier die Daten des Kindes ein. |
| Name des Kindes | Vorname des Kindes * Meine Antwort       |
|                 | Nachname des Kindes * Meine Antwort      |
|                 | Wohnadresse des Kindes * Meine Antwort   |
|                 | Geben Sie nun die Daten der Eltern ein.  |
| Name der Mutter | Vorname der Mutter *<br>Meine Antwort    |
|                 | Nachname der Mutter *<br>Meine Antwort   |

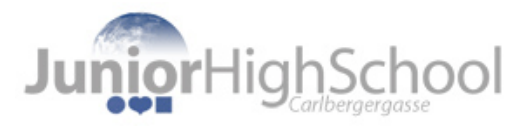

|                                                                          | Vorname des Vaters<br>Meine Antwort                                      |
|--------------------------------------------------------------------------|--------------------------------------------------------------------------|
| Name des Vaters                                                          | Nachname des Vaters<br>Meine Antwort                                     |
| Telefonnummer und<br>Emailadresse, unter der<br>wir Sie erreichen können | Telefonnummer (Mutter oder Vater) *<br>Meine Antwort                     |
|                                                                          | Email-Adresse (Mutter oder Vater) *<br>Meine Antwort                     |
|                                                                          | Bitte teilen Sie uns mit, welche Volksschule Ihr Kind im Moment besucht. |
|                                                                          | Mein Kind besucht im Moment diese Volksschule: *                         |
|                                                                          |                                                                          |
|                                                                          |                                                                          |
|                                                                          | PVS Altmansdorfer Str 154-156                                            |
|                                                                          | GTVS Am Schönfwerk 27                                                    |
|                                                                          | GTVS Anton Baumgartner Straße 44/1                                       |
|                                                                          | GEPS Anton Baumgartner Straße 44/2                                       |
|                                                                          | VS Bendaqasse 1-2                                                        |
| Bitte wählen Sie die                                                     | GTVS Breitenfurterstraße 170 (Bildungscampus Atzgersdorf)                |
| Volksschule aus die                                                      | O GTVS Carlbergergasse 72                                                |
| Ibr Kind im Moment                                                       | PVS Dirmhirngasse 138/2                                                  |
| beucht                                                                   | VS Draschestraße 96                                                      |
| Falls sie nicht in der<br>Liste ist, schreiben Sie                       | PVS Endresstraße 59c                                                     |
|                                                                          | O PVS Endresstraße 100                                                   |
|                                                                          | VS Erlaaer Schleife 2                                                    |
|                                                                          | ○ VS Erlaaerstraße 74                                                    |
|                                                                          | O PVS Franz-Asenbauer-Gasse 49                                           |
| den Namen der                                                            | O VS Fürst-Liechtenstein-Straße 17                                       |
| Volksschule bitte                                                        | O VS Kirchenplatz 2-3                                                    |
| unter "Sonstiges" hin.                                                   | O VS Korbgasse 1                                                         |
|                                                                          | PVS Maurer Lange-Gasse 115                                               |
|                                                                          | VS Odoakergasse 48                                                       |
|                                                                          | VS Prückelmayrgasse 6                                                    |
|                                                                          | V PVS Promenadenweg 3                                                    |
|                                                                          | VS Rothenburgstraße 1                                                    |
| × .                                                                      | VVS Willergasse 55 (St. Christiana)                                      |
|                                                                          | U Sonstiges:                                                             |

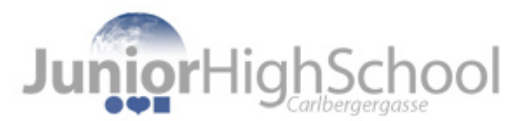

| Klicken Sie auf<br>"Zustimmung" | Ich stimme der schulinternen Speicherung und Verarbeitung dieser Daten zu. Ihre *<br>Daten werden ausschließlich schulintern verwendet und nicht an Dritte<br>weitergegeben. |
|---------------------------------|----------------------------------------------------------------------------------------------------|
| Klicken Sie auf<br>Senden"      | Klicken Sie nun auf SENDEN, damit Ihre Daten gespeichert werden.<br>Im nächsten Schritt können sie sich nun Ihren persönlichen Termin vereinbaren.                           |
| "senden                         | Senden Alle Eingaben löschen                                                                                                    |

2. Wählen Sie nun Ihren persönlichen Termin für das Informationsgespräch aus!

Öffnen Sie dazu die Terminauswahl: >> Link zur Terminauswahl

Gehen Sie nun wie folgt vor (siehe auch Screenshot auf der nächsten Seite)

- 1. Tragen Sie links im Feld "*Name*" den <u>VOR- und NACHNAMEN</u> des Kindes ein.
- Wählen Sie Datum und Uhrzeit aus, indem Sie das entsprechende Kästchen anklicken. Pro Termin können sind maximal vier Anmeldungen möglich.
- 3. Tragen Sie Ihre Email Adresse unter der Terminauswahl ein.
- 4. Klicken Sie auf Speichern.
- 5. Notieren Sie sich bitte Ihren persönlichen Termin in Ihrem Kalender!

Haben Sie Fragen? Schicken Sie uns ein Email an

direktion.923092@schule.wien.gv.at

oder rufen Sie uns an unter 0676 / 8118 56552

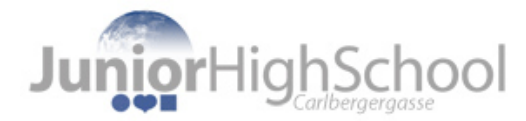

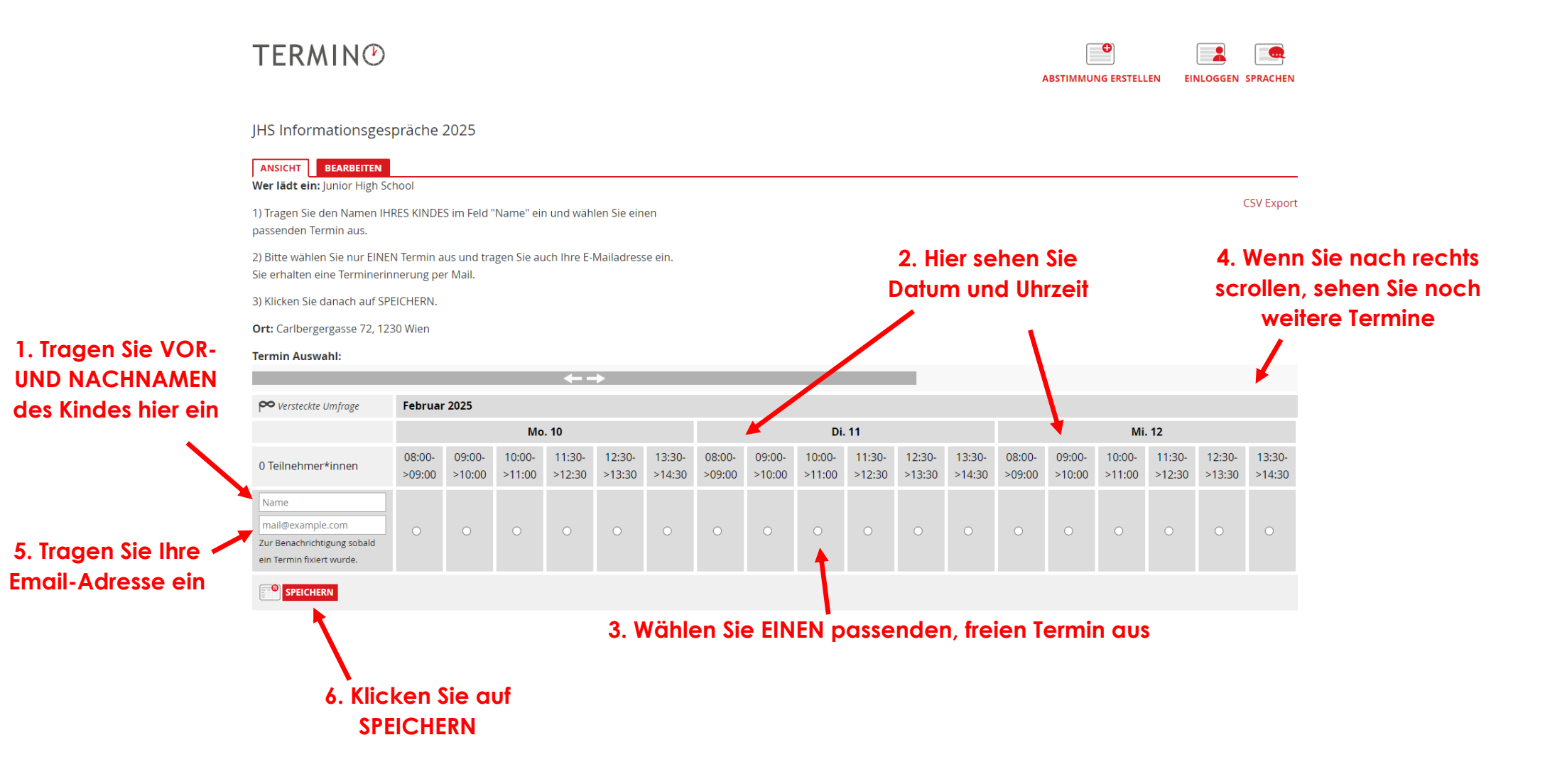